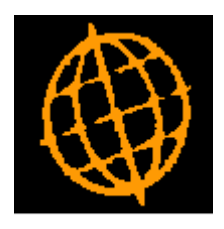

# Global 3000 Service Pack Note

# Transaction Level Notes (Debtors/Creditors Ledger)

| Author  | DCP             |         |
|---------|-----------------|---------|
| Project | ZM60_000263.doc |         |
| Version | 1.0             | 1 of 12 |

#### INTRODUCTION

This service pack provides the ability to record notes for Debtors Ledger and Creditors Ledger transactions.

NOTE Transaction level notes are only available at sites configured to use the extension database.

Please see: http://www.global3000.co.uk/60dox/zm60\_000259.pdf for further details on how to enable the extension database.

Transaction entry (both Debtors Ledger and Creditors Ledger) has been extended to include a new button labelled "Item Notes", when pressed transaction notes can be viewed and updated.

The transaction enquiry screens (both Debtors Ledger and Creditors Ledger) have been extended to include a new button labelled "Item Notes", when pressed transaction notes can be viewed and updated.

Creditors Ledger Auto-payments has been updated to include a new button labelled "Notes", when pressed transaction notes can be viewed and updated.

The Creditors Ledger 'Release Held Items' function has been renamed as 'Hold/Release Transactions'.

Hold/Release Transactions (both Debtors Ledger and Creditors Ledger) has been updated to include a new button labelled 'Notes', when pressed transaction notes can be viewed and updated. In addition, when a transaction is held or released a transaction note is automatically generated indicating the change in transaction status along with the operator id and date.

Hi-lighted text (either 'Item Notes' or 'Notes) has been added to the above functions to indicate when a transaction has notes.

| Author  | DCP             |         |
|---------|-----------------|---------|
| Project | ZM60_000263.doc |         |
| Version | 1.0             | 2 of 12 |

## **DOCUMENTATION CHANGES**

#### **DL Transactions – Invoices etc**

| C global-dev:23 - P3 - Entr<br>File Run Settings Options | er Transactions<br>; Help | Company: A                        | 1 Period: 3/2005    |                                                           |                 |                          |                               |                      |
|----------------------------------------------------------|---------------------------|-----------------------------------|---------------------|-----------------------------------------------------------|-----------------|--------------------------|-------------------------------|----------------------|
| Items in Batch                                           |                           |                                   |                     |                                                           |                 |                          |                               | ×                    |
| Batch Summary<br>Batch number<br>Batch type              | 83<br>INVOICE             | Company A1<br>Currency GB         | Items<br>P Dayboo   | k [                                                       | 1 Ent<br>0 Co   | try total<br>ntrol total |                               | 115.00<br>0.00       |
| Item Customer                                            | Date 31/03/2005           | Invoice<br>INV00179               |                     | Net<br>100.00                                             | Currency<br>GBP | Terms VAT                |                               | AT Amount            |
|                                                          |                           |                                   |                     |                                                           |                 |                          |                               | ×                    |
| Reference                                                | Auto Electr               | ical                              |                     | -Information                                              |                 | CPD                      |                               | 115.00               |
| Narrative<br>Comments                                    | Invoice                   |                                   |                     | Discount<br>If paid by<br>Balance                         |                 | GBP                      |                               | 0.00 30/04/2005 0.00 |
| GL Analysis<br>GL PC MID<br>GL A/C A1001                 | yBirm<br>y_Sale           | ingham Office<br>s - Highlighters |                     | Due date<br>Tax country/Regist<br><mark>Item Notes</mark> | ration          |                          | GB / 111 111<br>Great Britain | 30/04/2005<br>2 12   |
| Narrative                                                | Auto Electrical           |                                   |                     |                                                           |                 |                          |                               |                      |
| Currency<br>Search<br>Item Notes                         | New Terms<br>Notes        | Tax Regn<br>GL Analysis           | Gross<br>Tax Analys | is Allocatio                                              | ns              | Ameno                    | a Apply                       | Close                |
| Partition 3 Computer 1D                                  |                           |                                   |                     |                                                           |                 | 12:14:59 DCF             | DL110F/W2                     | DSP CAPS NUM         |

**Item Notes** (Only available at sites configured to use the extension database) This allows the notes for the current transaction to be viewed and updated. If the current transaction already has notes an indicator (the hi-lighted text 'Item Notes') is displayed to show this.

| Author  | DCP             |         |
|---------|-----------------|---------|
| Project | ZM60_000263.doc |         |
| Version | 1.0             | 3 of 12 |

#### **DL Transactions – Payments etc**

| <b>&amp; global-dev:23 - P2 - Enter Transa</b><br>File Run Settings Options Help | ctions Company:         | 1 Period: 3/2010                    |                        |                       |
|----------------------------------------------------------------------------------|-------------------------|-------------------------------------|------------------------|-----------------------|
| Items in Batch                                                                   |                         |                                     |                        | ×                     |
| Batch Summary<br>Batch number 2071<br>Batch type PAYMENT                         | 9 Company 1<br>Currency | Items 1 Entry t<br>Daybook 0 Contro | total                  | <u>100.00</u><br>0.00 |
| Item Customer                                                                    | Date Payment            | Received Cur                        | rency                  | Discount              |
|                                                                                  | 01/2010 PA100944        | 100.00                              |                        | 0.00 ×                |
|                                                                                  |                         |                                     |                        |                       |
|                                                                                  |                         |                                     |                        |                       |
|                                                                                  |                         |                                     |                        | ¥                     |
| <b></b>                                                                          |                         |                                     |                        | <u> </u>              |
| Name Auto I                                                                      | Electrical              |                                     | ИКР                    | 100.00                |
| Comments                                                                         |                         | Balance                             | UKP                    | 0.00                  |
|                                                                                  |                         | Unallocated                         |                        | 100.00                |
| Item Notes                                                                       |                         |                                     |                        |                       |
| Bank Details Drawer Auto Electrica                                               | al                      | Bank                                |                        |                       |
| Cheque                                                                           |                         | Branch                              |                        |                       |
| Search Currency                                                                  | Notes D                 | iscount Allocations                 | Amend Apply            | Close                 |
| Partition 2 Computer 1D                                                          |                         |                                     | 16:54:50 DCP DL110U/W2 | DSP CAPS NUM          |

Item Notes

(Only available at sites configured to use the extension database) This allows the notes for the current transaction to be viewed and updated. If the current transaction already has notes an indicator (the hi-lighted text 'Item Notes') is displayed to show this.

| Author  | DCP             |         |
|---------|-----------------|---------|
| Project | ZM60_000263.doc |         |
| Version | 1.0             | 4 of 12 |

### **DL Transaction Enquiries**

| 🐧 global-dev:23 -    | P2 - Custom  | er Enquiries   | Com          | pany: | 1 Period: 3/20 | 10    |           |          |          |           |           | _ 🗆 ×     |
|----------------------|--------------|----------------|--------------|-------|----------------|-------|-----------|----------|----------|-----------|-----------|-----------|
| File Run Settings    | Options He   | lp             |              |       |                |       |           |          |          |           |           |           |
| All Transaction      | s - HAE001 A | uto Electrical |              |       |                |       |           |          |          |           |           | ×         |
| Date                 | Туре         | Reference      | Status       | Held  | Branch         | Sup   | -         | Original |          |           | Balance   |           |
|                      |              |                |              |       |                |       |           |          |          |           |           |           |
|                      |              |                |              |       |                |       |           |          |          |           |           |           |
|                      |              |                |              |       |                |       |           |          |          |           |           |           |
|                      |              |                |              |       |                |       |           |          |          |           |           | <b>-</b>  |
|                      |              |                |              |       |                |       |           |          |          |           |           | Ţ         |
|                      |              |                |              |       |                |       |           |          |          |           |           |           |
|                      |              |                |              |       |                |       |           |          |          |           |           | ÷         |
| 31/01/2010           | INV          | IN213473       | Unpo         |       |                |       |           | 117.50   |          |           | 117.50    | UKP Ţ     |
| 31/01/2010           | PAY          | PA106944       | Unpo         |       |                |       | •         | -100.00  |          |           | -100.00   |           |
| _ Transaction Def    | tails        |                |              |       |                |       |           |          |          |           |           |           |
| Narrative            |              |                |              |       |                | Batch | I         |          | 207:     | 18 / 1    | Item Note | es        |
| Comments             |              |                |              |       | _              | Perio | d         |          |          | 03 / 2010 |           |           |
|                      |              |                | 28.4 . 4     |       | - 10           | Disco | unt date  |          | 28/      | 02/2010   |           |           |
| Terms<br>Sett diec   |              | % JU Days El   |              |       |                | Due   | late      |          | 28/      | 02/2010   |           |           |
| Jost disc            | 1            |                |              |       |                |       |           |          |          |           |           |           |
| Chq/Card             |              |                |              |       |                | Bank  |           |          |          |           | -         |           |
| Drawer               |              |                |              |       |                | Brand | :h        |          |          |           | -         |           |
| Views                |              | -ations        | GL Analysis  |       | Drill Down     |       | Tetors of | Itore M  | atae     |           | ck        |           |
| Eind                 |              | rency          | Tax Analysis |       | Head Office    |       | unterrupt | 10811114 |          |           |           |           |
|                      |              |                | rax sharyoto |       | need office    |       |           |          |          | _         |           |           |
| Partition 2 Computer | 1D           |                |              |       |                |       |           | 16:5     | 7:00 DCP | DL420T/F1 | DSP CAP   | PS NUM // |

**Notes** (Only available at sites configured to use the extension database) This allows the notes for the current transaction to be viewed and updated. If the current transaction already has notes an indicator (the hi-lighted text 'Notes') is displayed to show this.

| Author  | DCP             |         |
|---------|-----------------|---------|
| Project | ZM60_000263.doc |         |
| Version | 1.0             | 5 of 12 |

#### **DL Hold/Release Transactions – Item Selection Window**

| <b>© global-dev:23</b><br>File Run Setting | <b>- P2 - Hold/Relea</b> :<br>gs Options Help | se Transa | actions | Company: 1 Perio | od: 3/2010   |                    |                 |
|--------------------------------------------|-----------------------------------------------|-----------|---------|------------------|--------------|--------------------|-----------------|
| Item Selecti                               | ion for Customer H                            | AE001     |         |                  |              |                    | ×               |
| Number                                     | Date                                          | Held      | Ву      | Date Held        | Entry        |                    | Balance         |
| IN213473                                   | 31/01/2010                                    |           |         |                  | 117.50       |                    | 117.50 д        |
|                                            |                                               |           |         |                  |              |                    |                 |
|                                            |                                               |           |         |                  |              |                    | <b>1</b>        |
|                                            |                                               |           |         |                  |              |                    |                 |
|                                            |                                               |           |         |                  |              |                    |                 |
|                                            |                                               |           |         |                  |              |                    |                 |
|                                            |                                               |           |         |                  |              |                    |                 |
|                                            |                                               |           |         |                  |              |                    |                 |
|                                            |                                               |           |         |                  |              |                    |                 |
| Details                                    |                                               |           |         |                  |              |                    |                 |
| Narrative                                  |                                               |           |         | Notes            |              |                    |                 |
| <u>N</u> otes                              |                                               |           |         |                  | Ŀ            | <u>iold R</u> elea | se Close        |
| Partition 2 Compu                          | ter 1D                                        |           |         |                  | 17:01:57 DCP | DL135/W2           | DSP CAPS NUM // |

- **Notes** (Only available at sites configured to use the extension database) This allows the notes for the current transaction to be viewed and updated. If the current transaction already has notes an indicator (the hi-lighted text 'Notes') is displayed to show this.
- **Note** If the site is configured to use the extension database the system automatically generates a transaction note (which includes the operator id and date) when a transaction is held or released.

| Author  | DCP             |         |
|---------|-----------------|---------|
| Project | ZM60_000263.doc |         |
| Version | 1.0             | 6 of 12 |

#### **CL Transactions – Invoices etc**

| C global-dev:23 - P2 - Er<br>File Run Settings Option | n <mark>ter Transactions</mark><br>ns Help |                          |          |                      |                                                           |                    |                   |                   |               |                                      |
|-------------------------------------------------------|--------------------------------------------|--------------------------|----------|----------------------|-----------------------------------------------------------|--------------------|-------------------|-------------------|---------------|--------------------------------------|
| Items in Batch                                        |                                            |                          |          |                      |                                                           |                    |                   |                   |               | ×                                    |
| Batch Summary<br>Batch number<br>Batch type           | 62 (INVOICE                                | Company A<br>Currency G  | .1<br>BP | Items<br>Daybook     |                                                           | 1 Entry<br>0 Contr | total<br>ol total |                   |               | 115.00<br>0.00                       |
| Item Supplier                                         | Date                                       | Invoice                  | Hold     |                      | Net                                                       | Currency           | Terms             | VAT               |               | VAT Amount                           |
| 1 HAE001                                              | 30/04/2005                                 | INV15/28                 | N        |                      | 100.00                                                    | GBP                | A                 | S                 |               | 15.00 📼                              |
|                                                       |                                            |                          |          |                      |                                                           |                    |                   |                   |               | *                                    |
|                                                       |                                            |                          |          |                      |                                                           |                    |                   | ••••••            |               |                                      |
|                                                       |                                            |                          |          |                      |                                                           |                    |                   |                   |               | <b>—</b>                             |
|                                                       |                                            |                          |          |                      |                                                           |                    |                   |                   |               |                                      |
|                                                       |                                            |                          |          |                      |                                                           |                    |                   |                   |               |                                      |
|                                                       |                                            |                          |          |                      |                                                           |                    |                   |                   |               | <u>×</u>                             |
| Reference<br>Name<br>Narrative<br>Comments            | Auto Electri<br>Invoice                    | ical                     |          |                      | Information<br>Gross<br>Discount<br>If paid by<br>Balance |                    |                   | GBP<br>GBP<br>GBP |               | 115.00<br>0.00<br>30/05/2005<br>0.00 |
| PO number                                             |                                            |                          |          |                      | Due date<br>Tax country/Reg                               | istration          |                   |                   | <br>          | 30/05/2005                           |
| GL Analysis                                           |                                            |                          |          |                      | Item Notes                                                |                    |                   |                   | Great Britain | 1                                    |
| GL PC MID                                             | Birmi                                      | ngham Office             | -        |                      |                                                           |                    |                   |                   |               |                                      |
| Narrative                                             | vito Electrical                            | ot sales - Highl         |          |                      |                                                           |                    |                   |                   |               |                                      |
|                                                       | 1                                          |                          |          |                      |                                                           |                    |                   |                   |               |                                      |
| Currency<br>Search<br>Item Notes                      | Notes<br>Logged                            | New Terms<br>GL Analysis |          | Tax Reg<br>Tax Analy | n Gro<br>Sis Allocar                                      | ss<br>tions        |                   | Amend             | Apply         | Close                                |
| Partition 2 Computer 1D                               |                                            |                          |          |                      |                                                           |                    | 12:32             | 2:31 DCP          | CL110F/W2     | DSP CAPS NUM                         |

**Item Notes** (Only available at sites configured to use the extension database) This allows the notes for the current transaction to be viewed and updated. If the current transaction already has notes an indicator (the hi-lighted text 'Item Notes') is displayed to show this.

| Author  | DCP             |         |
|---------|-----------------|---------|
| Project | ZM60_000263.doc |         |
| Version | 1.0             | 7 of 12 |

#### **CL** Transactions – Payments etc

| C global-dev:23 - P2 - En<br>File Run Settings Option | n <b>ter Transactions</b><br>ns Help |                                           |              |                            |                           |
|-------------------------------------------------------|--------------------------------------|-------------------------------------------|--------------|----------------------------|---------------------------|
| Ttems in Batch                                        |                                      |                                           |              |                            | ×                         |
| Batch Summary<br>Batch number [<br>Batch type [       | 16964 Compar<br>PAYMENT Currenc      | iy <b>1</b> Items<br>y <b>UKP</b> Daybook | 1 En<br>0 Co | itry total<br>introl total | 50.00                     |
| Item Supplier                                         | Date                                 | Payment                                   | Amount paid  | Currency                   | Discount                  |
| 1 HAE001                                              | 31/01/2010                           | PAY551                                    | 50.00        |                            | 0.00 📼                    |
|                                                       |                                      |                                           |              |                            |                           |
|                                                       |                                      |                                           |              |                            |                           |
|                                                       |                                      |                                           |              |                            |                           |
|                                                       |                                      |                                           |              |                            |                           |
|                                                       |                                      |                                           |              |                            |                           |
|                                                       |                                      |                                           |              |                            | I                         |
| Reference                                             |                                      |                                           | Information  |                            |                           |
| Name                                                  | Auto Electrical                      |                                           | Total        | UKP                        | 50.00                     |
| Narrative                                             | Part payment for                     | INV15/28                                  | Balance      | UKP                        | 117.50                    |
| Comments                                              |                                      |                                           |              |                            |                           |
|                                                       |                                      |                                           |              |                            |                           |
| Item Notes                                            |                                      |                                           | Unallocated  |                            | 00.00                     |
|                                                       |                                      |                                           |              |                            |                           |
| Search                                                | Currency Note                        | es Discount                               | Allocations  | Amend                      | Apply Close               |
| Item Notes                                            |                                      |                                           |              |                            |                           |
| Partition 2 Computer 1D                               |                                      |                                           |              | 17:10:09 DCP               | CL110U/W2 DSP CAPS NUM // |

**Item Notes** (Only available at sites configured to use the extension database) This allows the notes for the current transaction to be viewed and updated. If the current transaction already has notes an indicator (the hi-lighted text 'Item Notes') is displayed to show this.

| Author  | DCP             |         |
|---------|-----------------|---------|
| Project | ZM60_000263.doc |         |
| Version | 1.0             | 8 of 12 |

### **CL Transaction Enquiries**

| <b>© global-dev:23</b> -<br>File Run Settings | P2 - Supplier Enquiries<br>Options Help |              |            |                         |                           |
|-----------------------------------------------|-----------------------------------------|--------------|------------|-------------------------|---------------------------|
| All Transactio                                | ns - HAE001 Auto Electrica              | l            |            |                         | ×                         |
| Type Refer                                    | ence Date                               | Status Held  | Auto       | Original                | Balance                   |
|                                               |                                         |              |            |                         | x                         |
|                                               |                                         |              |            |                         |                           |
|                                               |                                         |              |            |                         | *                         |
|                                               |                                         |              |            |                         |                           |
|                                               |                                         |              |            |                         |                           |
|                                               |                                         |              |            |                         |                           |
|                                               |                                         |              |            |                         |                           |
|                                               |                                         |              |            |                         |                           |
| INV INV1                                      | 5/28 31/01/2010                         | Curr         | N          | 117.50                  | 117.50                    |
|                                               | 51 31/01/2010                           | Unpo         | N          | -50.00                  | -50.00                    |
| Transaction D                                 | etails                                  |              |            |                         |                           |
| Narrative                                     | Part payment for I                      | W15/28       | Item Notes | Batch                   | 16964 / 1                 |
| Comments                                      |                                         |              | _          | Period<br>Discount date |                           |
| Terms                                         |                                         |              | _          | Due date                |                           |
| Sett disc.                                    |                                         |              |            |                         |                           |
| Logged Inv                                    | PO                                      |              |            |                         |                           |
| Views                                         | Allocations                             | GL Analysis  | Drill Down | 1                       | Close                     |
| Find                                          | Currency                                | Tax Analysis | Interrupt  | Item Notes              |                           |
| Partition 2 Compute                           | r 1D                                    |              |            | 17:11:35 DCP            | CL420T/F1 DSP CAPS NUM // |

**Notes** (Only available at sites configured to use the extension database) This allows the notes for the current transaction to be viewed and updated. If the current transaction already has notes an indicator (the hi-lighted text 'Notes') is displayed to show this.

| Author  | DCP             |         |
|---------|-----------------|---------|
| Project | ZM60_000263.doc |         |
| Version | 1.0             | 9 of 12 |

#### **CL Hold/Release Transactions – Item Selection Window**

| C<br>File | global-dev:23 - P2 - Hold/Release Transactions         File       Run         Settings       Options         Help |                   |       |    |          |   |              |          |              |
|-----------|----------------------------------------------------------------------------------------------------|-------------------|-------|----|----------|---|--------------|----------|--------------|
|           | Item Selecti                                                                                                    | on for Supplier H | AE001 |    |          |   |              |          | ×            |
|           | Number                                                                                                    | Date              | Held? | By | Approved |   | Entry        |          | Balance      |
|           | INV15/28                                                                                                    | 31/01/2010        |       |    |          |   | 117.50       |          | 117.50 🛫     |
|           |                                                                                                    |                   |       |    |          |   |              |          |              |
|           |                                                                                                    |                   |       | 1  |          |   |              |          | <u></u>      |
|           |                                                                                                    |                   |       |    |          |   |              |          |              |
|           |                                                                                                    |                   |       |    |          |   |              |          |              |
|           |                                                                                                    |                   |       |    |          |   |              |          | <b>T</b>     |
|           |                                                                                                    | 1                 |       |    |          |   |              |          | Ŧ            |
|           |                                                                                                    |                   |       |    |          |   |              |          |              |
|           |                                                                                                    |                   |       |    |          |   |              |          | <u> </u>     |
|           | Dotaile                                                                                                    |                   |       |    |          |   |              |          |              |
|           | Narrative                                                                                                    | INV15/28          |       |    | Notes    |   |              |          |              |
|           |                                                                                                    | 1                 |       |    |          | • |              |          |              |
|           | Notes                                                                                                    |                   |       |    |          |   |              | Select   | Close        |
| P         | artition 2 Compu                                                                                                  | ter 1D            |       |    |          |   | 17:13:13 DCP | CL130/W3 | DSP CAPS NUM |

- **Notes** (Only available at sites configured to use the extension database) This allows the notes for the current transaction to be viewed and updated. If the current transaction already has notes an indicator (the hi-lighted text 'Notes') is displayed to show this.
  - **Note** If the site is configured to use the extension database the system automatically generates a transaction note (which includes the operator id and date) when a transaction is held or released.

| Author  | DCP             |          |
|---------|-----------------|----------|
| Project | ZM60_000263.doc |          |
| Version | 1.0             | 10 of 12 |

| <b>© global-dev:23</b><br>File Run Setting | <b>- P2 - Auto-Payn</b><br>Is Options Help | nents               |        |          |                    |                          |
|--------------------------------------------|--------------------------------------------|---------------------|--------|----------|--------------------|--------------------------|
| Select Trans                               | actions to Pay fo                          | r HAE001 Auto Elect | rical  |          |                    | ×                        |
| Transad<br>Number                          | tion<br>Date                               | Due<br>Date         | Pay?   | Currency | Balance            | Total<br>Payment         |
| INV15/28                                   | 31/01/2010                                 | 28/02/2010          | No     | UKP      | 117.50             | 0.00 🗷                   |
|                                            |                                            |                     |        |          |                    |                          |
|                                            | 1                                          |                     |        |          |                    |                          |
|                                            |                                            |                     |        |          |                    |                          |
|                                            |                                            |                     |        |          |                    | ······                   |
|                                            | <u>.</u>                                   |                     |        |          |                    | Ţ                        |
|                                            |                                            |                     |        |          |                    |                          |
|                                            |                                            |                     |        |          |                    | <u> </u>                 |
| Details                                    |                                            |                     |        |          |                    |                          |
| Туре                                       |                                            | INV                 | DICE   |          | Discount date      | 28/02/2010               |
| Original value                             | · [                                        |                     | 117.50 |          | Discount available | 0.00                     |
| Notes                                      |                                            |                     |        |          | Discount taken     | 0.00                     |
| Narrative                                  | INV15/2                                    | 8                   |        |          | Net payment        | 0.00                     |
| Search                                     | Pay De                                     | eselect Hold        | Note   | s        | Amend              | Apply Close              |
| Partition 2 Comput                         | ter 1D                                     |                     |        |          | 17:14:49 DCP       | CL140R/W4 DSP CAPS NUM / |

#### CL Auto- Payments - Select Transactions to pay

**Notes** (Only available at sites configured to use the extension database) This allows the notes for the current transaction to be viewed and updated. If the current transaction already has notes an indicator (the hi-lighted text 'Notes') is displayed to show this.

| Author  | DCP             |          |
|---------|-----------------|----------|
| Project | ZM60_000263.doc |          |
| Version | 1.0             | 11 of 12 |

#### **Transaction Notes Window**

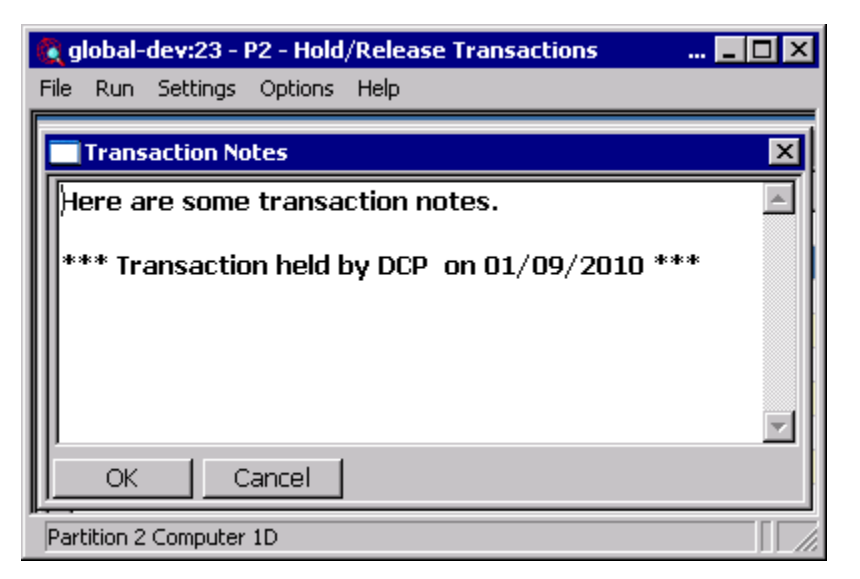

This window appears when you press the notes button within Creditors Ledger and Debtors Ledger transaction entry or enquiries.

#### **Purpose** This window enables you to view and record free-form notes for each transaction.

*Note* Transaction notes are only available at sites configured to use the extension database.

Transaction notes are displayed and updated via a standard Windows text edit control. This allows up to 32,500 characters of free format notes to be maintained. This format of note entry supports standard Windows functions such as word wrap and cut and paste.

| Author  | DCP             |          |
|---------|-----------------|----------|
| Project | ZM60_000263.doc |          |
| Version | 1.0             | 12 of 12 |